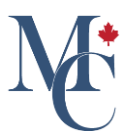

# How to create your MyCreds<sup>™</sup> account

As a learner without an existing account in MyCreds™, you will receive an email notification that a new document has been issued to you. Follow these simple steps to register your information and log in.

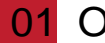

#### 01 Open the email

Open the email you received and click on the "Register" button. This will direct you to the registration page.

| University of<br>Western Hobart                                                                            | MyCreds.ca                                                               |
|----------------------------------------------------------------------------------------------------|--------------------------------------------------------------------------|
|                                                                                                    | MesCertif.ca                                                             |
| Dear Zoe Citizen,                                                                                          |                                                                          |
| A digital Transcript from Western Hobart has b<br>viewing and secure sharing online through the<br>Portal. | been issued to you and is ready for<br>MyCreds.ca   MesCertif.ca Learner |
| This document is digitally signed to ensure aut                                                            | henticity and tamper evidence.                                           |
| To access your Transcript and to shar<br>please register for your MyCreds.ca   Mo<br>Register              | re it with third parties online,<br>esCertif.ca account.                 |
| If you have any queries, please contact here.                                                              |                                                                          |
| Frequently asked questions on the use of M found on the Digitary FAQ pages.                                | MyCreds.ca   MesCertif.ca can be                                         |
| General information about Western Hobart's u here.                                                         | ise of this technology can be found                                      |
|                                                                                                    |                                                                          |

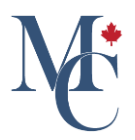

#### 02 Enter your details

Fill in your first and last name and the email address to which your document has been issued. Then click 'Next.'

| STUDENTS GRADUATES PROFESSIONALS                                                                                                    | Please enter your details<br>Note: All fields are mandatory. |      |
|----------------------------------------------------------------------------------------------------|--------------------------------------------------------------|------|
|                                                                                                    | First name                                                   | ê    |
| MyCreds <sup>TM</sup> Account Registration                                                                                                    | Last name                                                    | 2    |
| Why register?                                                                                                    |                                                              |      |
| Your Education Provider requires that you register your email address with MyCreds <sup>TM</sup> in order to receive your documents.                                                                                                    | Email                                                        |      |
| How do I register?                                                                                                    |                                                              |      |
| Simply complete and submit the form opposite. Once submitted, an activation link will be emailed to the address specified in the form. You <b>must</b> click on the link in the activation email before you can sign in.                                                                                    | < CANCEL                                                     | NEXT |
| No activation email?                                                                                                    |                                                              |      |
| Activation emails are sent immediately but can take up to an hour to arrive depending on your email provider. If the email does not arrive within 1 hour, first check your spam/junk folder. If it hasn't arrived, you can re-send the activation email by clicking <u>Can't sign in?</u> on the main page. |                                                              |      |

## 03 Create a password

Enter a password, check the 'I am not a robot' captcha checkbox, and accept the End User Terms and Privacy Policy by checking the required box 'Yes, I agree to the End User Terms and Privacy Policy,' then click 'Next.'

| STUDENTS GRADUATES PROFESSIONALS                                                                                                    | Almost Done<br>You are almost done with registering your account. One<br>last step.<br>Please setup your password to keep your account secure.<br>Password Requirements:<br>• A minimum of 14 characters<br>• At least one special character<br>• At least one numeric character<br>• At least one numeric character |
|----------------------------------------------------------------------------------------------------|----------------------------------------------------------------------------------------------------|
| MyCreds <sup>TM</sup> Account Registration                                                                                                    | Password 📀                                                                                                    |
| Your Education Provider requires that you register your email address with<br>MyCreds <sup>TM</sup> in order to receive your documents.                                                                                  | Confirm password                                                                                                    |
| How do I register?                                                                                                    |                                                                                                    |
| Simply complete and submit the form opposite. Once submitted, an activation link will be emailed to the address specified in the form. You <b>must</b> click on the link in the activation email before you can sign in. | I'm not a robot                                                                                                    |
| No activation email?                                                                                                    | Having trouble using Google reCAPTCHA? Click here for                                                                                                    |
| Activation emails are sent immediately but can take up to an hour to arrive<br>depending on your email provider. If the email does not arrive within 1 hour, first                                                       | an alternative.                                                                                                    |
| check your spam/junk folder. If it hasn't arrived, you can re-send the activation email by clicking <u>Can't sign in?</u> on the main page.                                                                              | Yes, I agree to the End user terms and Privacy policy                                                                                                    |
|                                                                                                    |                                                                                                    |

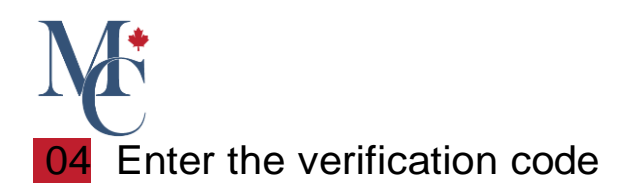

You will receive an email to verify your email address, containing a verification code. Enter the verification code from the email and click on Next.

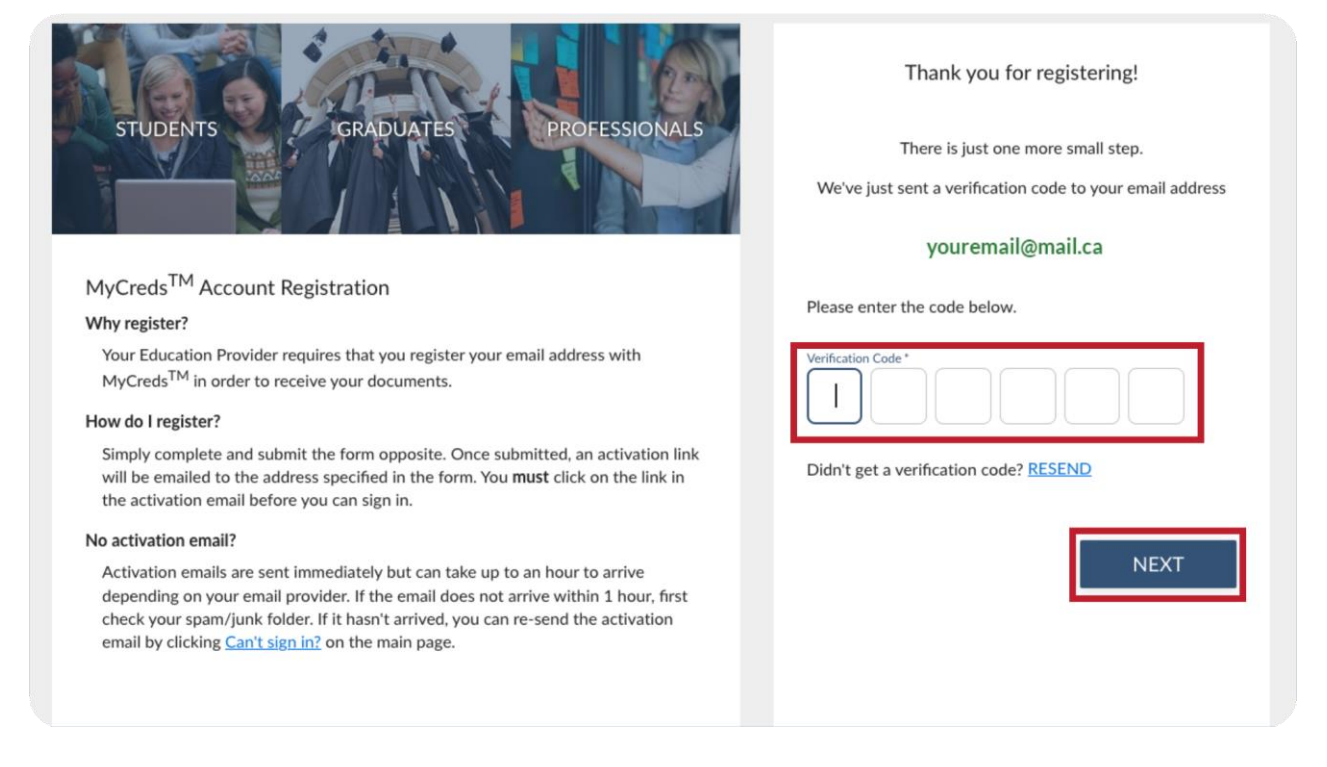

## 05 Can't Sign in?

Now you will be able to sign in using your email and the password you have set up.

Note: If you forget your password, click on 'Can't sign in?'.

| STUDENTS GRADUATES PROFESSIONALS                                                                                                    | Sign in                    |               |
|----------------------------------------------------------------------------------------------------|----------------------------|---------------|
|                                                                                                    | Email                      | ୍             |
| MyCreds <sup>TM</sup> is our Learner User Portal that helps hundreds of thousands of individuals to access and share their digitally certified records online with employers, education providers, governments, and other third parties. | Password                   | 0             |
| MyCreds <sup>TM</sup> helps learners: <ul> <li>Securely receive digitally certified, official documents online.</li> <li>Share academic documents with third parties.</li> </ul>                                                         | Sign in                    |               |
| <ul> <li>Make it easier for employers and others to verify academic achievements.</li> <li>Learn more about MvCreds<sup>TM</sup></li> </ul>                                                                                              | Can't sign in/             |               |
|                                                                                                    | Sign in with your Educa    | tion Provider |
|                                                                                                    | G Sign in with Go          | oogle         |
|                                                                                                    | <b>f</b> Sign in with Face | ebook         |
|                                                                                                    | in Sign in with Lin        | kedIn         |

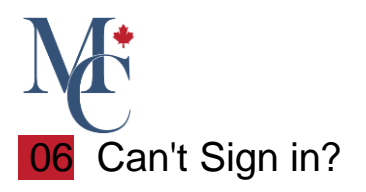

Enter your MyCreds<sup>™</sup> email address here. You will receive either an activation email or an email to reset your password, depending on which is required for you to access your MyCreds<sup>™</sup> account.

| STUDENTS GRADUATES PROFESSIONALS                                                                                                    | Can't sign in?<br>Please enter your email below and follow the instructions<br>in the email you receive |
|----------------------------------------------------------------------------------------------------|----------------------------------------------------------------------------------------------------|
| Frouble signing in?                                                                                                    | Email                                                                                                   |
| with an email address and password?                                                                                                    |                                                                                                    |
| Simply complete the form on this page and we'll send you instructions.                                                                                                    |                                                                                                    |
| with your education provider or document issuing organization sign in?                                                                                                    | l'm not a robot                                                                                         |
| If you can't sign in to MyCreds <sup>TM</sup> using your education provider or document issuing organization sign in, you should contact your education provider or document issuing organization in the first instance. | Having trouble using Google reCAPTCHA? Click here for<br>an alternative.                                |
| .via a social provider (Facebook, Google, LinkedIn)?                                                                                                    |                                                                                                    |
| You'll need to work through the "forgot password" process with your social provider first.                                                                                                    |                                                                                                    |
|                                                                                                    |                                                                                                    |
|                                                                                                    |                                                                                                    |
|                                                                                                    |                                                                                                    |
|                                                                                                    |                                                                                                    |

## 07 Further questions

Please contact your education provider or the organization that issued your document if you have further questions.

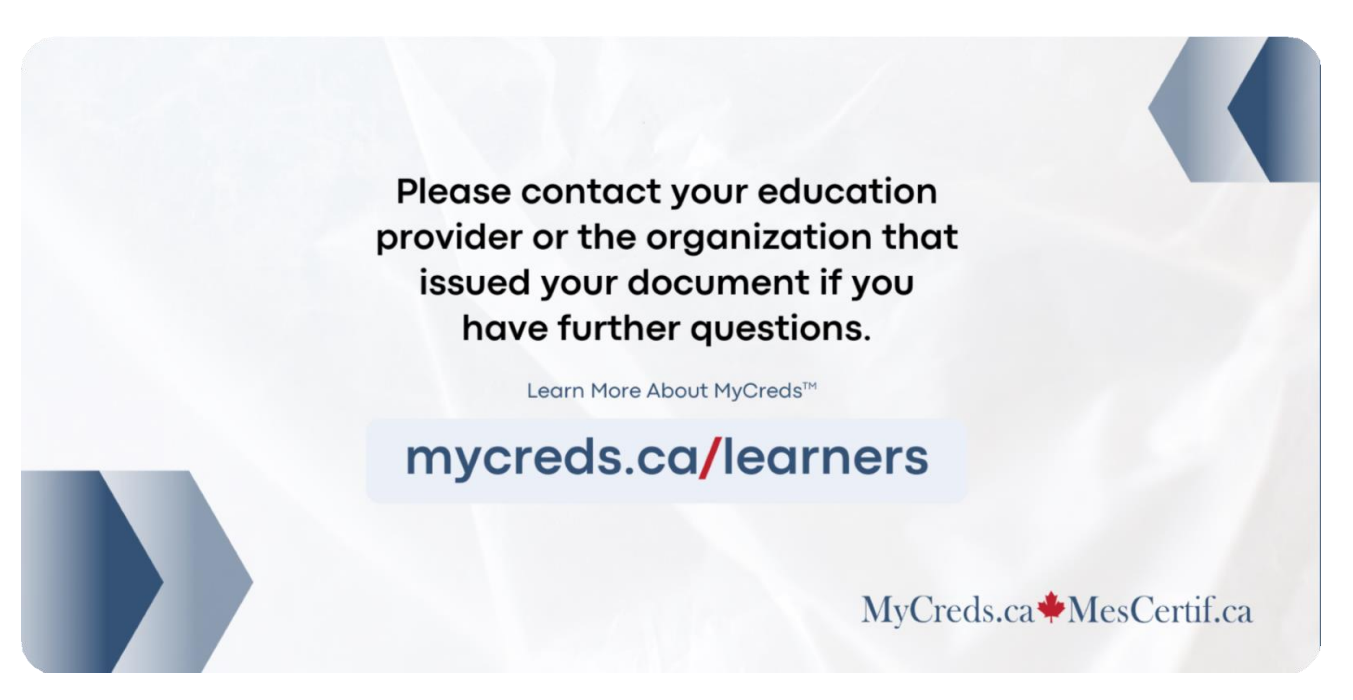